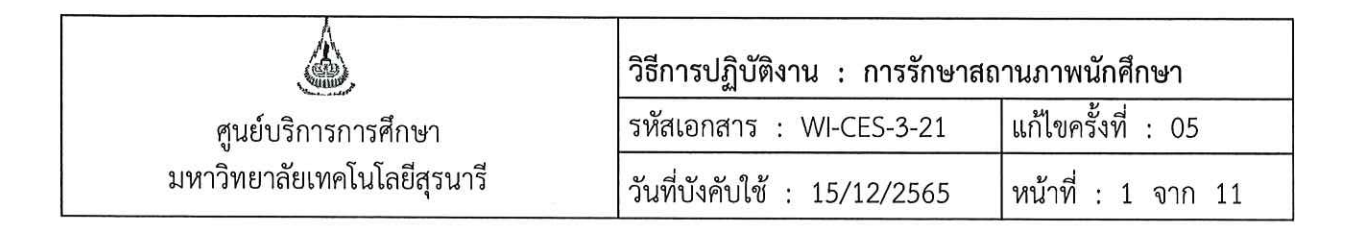

# วิธีการปฏิบัติงาน (WORK INSTRUCTION)

- ชื่อเอกสาร : การรักษาสถานภาพนักศึกษา
- รหัสเอกสาร : WI-CES-3-21
- แก้ไขครั้งที่ : 05
- วันที่บังคับใช้ : 15/12/2565

ผู้จัดทำ ผู้ทบทวน ผู้อนุมัติ O 0 (นางสาวปรมาภรณ์ สุขกิตติ) (นางเพ็ญจันทร์ สุทธิวงศ์) (นางเพ็ญจันทร์ สุทธิวงศ์) เจ้าหน้าที่บริหารงานทั่วไป รักษาการแทน รักษาการแทน หัวหน้าฝ่ายทะเบียนนักศึกษา หัวหน้าฝ่ายทะเบียนนักศึกษา 15/12/2565 15/12/2565 15/12/2565

DOCUMENT CONTROL ISO-CES

| <u>à</u> ,                                         | วิธีการปฏิบัติงาน : การรักษาสถ | านภาพนักศึกษา      |
|----------------------------------------------------|--------------------------------|--------------------|
| ศูนย์บริการการศึกษา<br>มหาวิทยาลัยเทคโนโลยีสุรนารี | รหัสเอกสาร : WI-CES-3-21       | แก้ไขครั้งที่ : 05 |
|                                                    | วันที่บังคับใช้ : 15/12/2565   | หน้าที่ : 2 จาก 11 |

#### 1. วัตถุประสงค์

- 1.1 เพื่อให้ทราบขั้นตอนการปฏิบัติงานโดยละเอียด
- 1.2 เพื่อเป็นแนวปฏิบัติหรือข้ออ้างอิงในการปฏิบัติงาน

#### 2. วิธีการปฏิบัติงาน

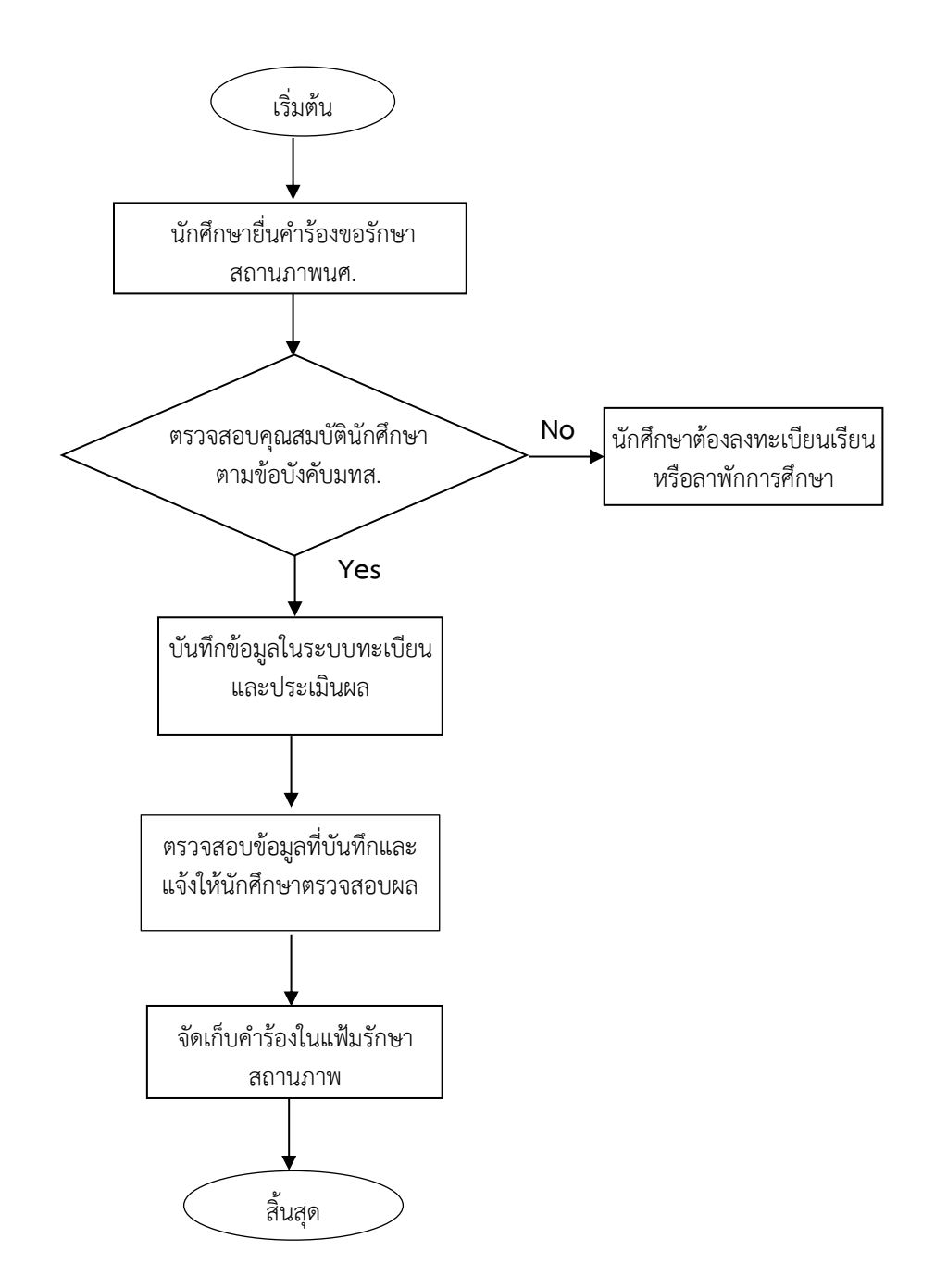

|                                                    | วิธีการปฏิบัติงาน : การรักษาสถ | านภาพนักศึกษา      |
|----------------------------------------------------|--------------------------------|--------------------|
| ศูนย์บริการการศึกษา<br>มหาวิทยาลัยเทคโนโลยีสุรนารี | รหัสเอกสาร : WI-CES-3-21       | แก้ไขครั้งที่ : 05 |
|                                                    | วันที่บังคับใช้ : 15/12/2565   | หน้าที่ : 3 จาก 11 |

ขั้นตอนที่ 1. นักศึกษายื่นใบคำร้องขอรักษาสถานภาพการเป็นนักศึกษา ซึ่งผ่านการพิจารณาจากผู้มีอำนาจพิจารณา อนุมัติแล้ว โดยดำเนินการภายในระยะเวลาที่มหาวิทยาลัยกำหนด

- สำหรับนักศึกษาระดับปริญญาตรี ใบคำร้อง ท.9
   ผ่านความเห็นจากอาจารย์ที่ปรึกษา และมีผลการพิจารณาจากหัวหน้าสาขาวิชา
- สำหรับนักศึกษาระดับบัณฑิตศึกษา ใบคำร้อง ทบ.9
   ผ่านความเห็นจากอาจารย์ที่ปรึกษา หัวหน้าสาขา และมีผลการพิจารณาจากคณบดี

ขั้นตอนที่ 2. ตรวจสอบการลงทะเบียนเรียนของนักศึกษาครบถ้วนตามที่หลักสูตรกำหนด แต่ยังไม่สำเร็จการศึกษา หรือไม่ หากนักศึกษายังลงทะเบียนเรียนไม่ครบตามที่หลักสูตรกำหนดจะไม่สามารถรักษาสภาพได้ จะต้องทำการ ลงทะเบียนเรียนหรือยื่นลาพักการศึกษา โดยสามารถตรวจสอบจากใบตรวจสอบจบหรือเว็บไซต์ระบบทะเบียนและ ประเมินผล

ขั้นตอนตรวจสอบข้อมูลที่เว็บไซต์ระบบทะเบียนและประเมินผล ดังนี้

2.1 เข้าเว็บไซต์ระบบทะเบียนและประเมินผลนักศึกษา <u>http://reg.sut.ac.th</u>

2.2 คลิกเข้าสู่ระบบ

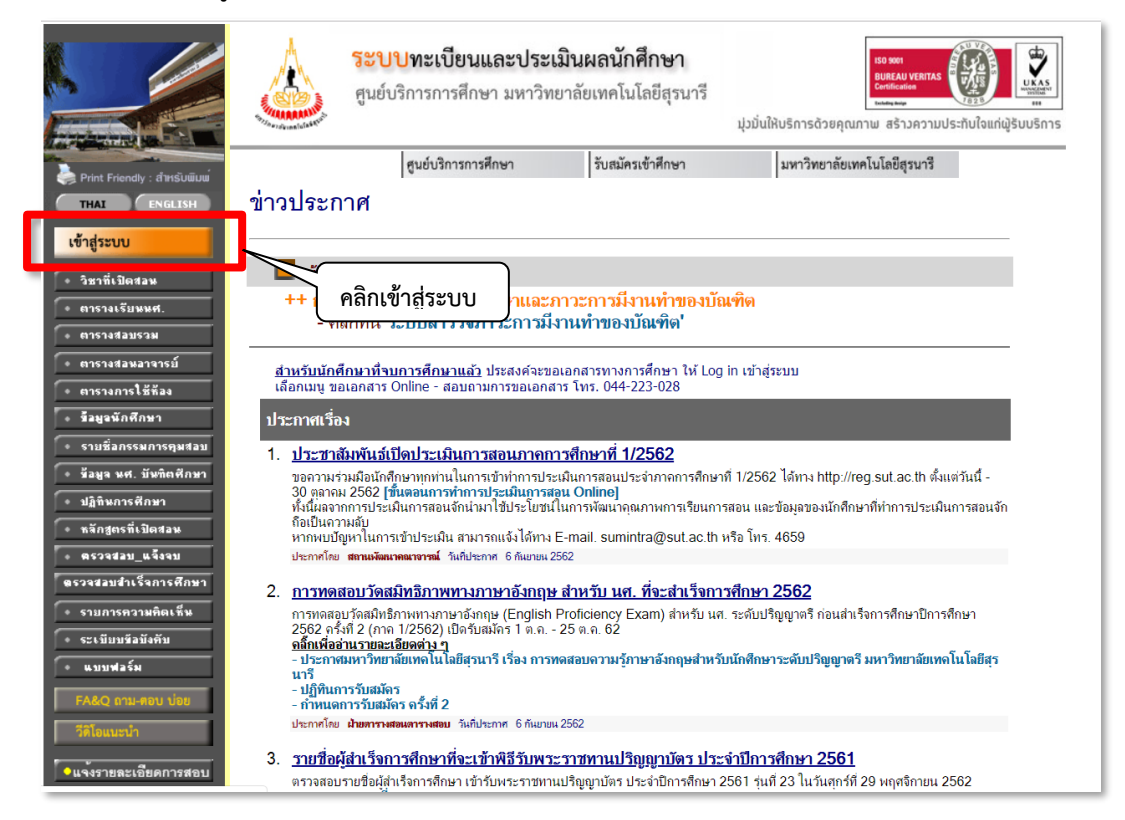

| ٨                           | วิธีการปฏิบัติงาน : การรักษาสถ | านภาพนักศึกษา      |
|-----------------------------|--------------------------------|--------------------|
| ศูนย์บริการการศึกษา         | รหัสเอกสาร : WI-CES-3-21       | แก้ไขครั้งที่ : 05 |
| มหาวิทยาลัยเทคโนโลยีสุรนารี | วันที่บังคับใช้ : 15/12/2565   | หน้าที่ : 4 จาก 11 |

2.3 ใส่รหัสประจำตัว และรหัสผ่าน แล้วคลิกปุ่มตรวจสอบ

|                                                        | ระบบทะเบียนและประเมินผลนักศึกษา<br>ศูนย์บริการการศึกษา มหาวิทยาลัยเทคโนโลยีสุรนารี<br>มุ่งมั่นให้บริการด้วยคุณภาพ สร้างความประกิบใจแก่ผู้รับบริการ                                                                                                    |
|--------------------------------------------------------|----------------------------------------------------------------------------------------------------|
| <ul> <li>หมังเร็มตับ</li> <li>ResetPassword</li> </ul> | กรุณาป้อนรหัสประจำตัวและรหัสผ่าน<br>มีละรหัสผ่าน<br>าหัสน่าน<br>ดรวจสอบ<br>มีมาหัสผ่าน<br>กดตรวจสอบ                                                                                                    |
|                                                        | <mark>ส่ำหรับนักศึกษา</mark> หากท่านกระทำการแทนผู้อื่นให้ได้รับความเสียหาย ท่านมีสิทธิ์ได้รับโทษสูงสุด คือ <u>พัก</u><br>การศึกษา<br>Password ไม่ควรใช้เลขประจำดัวประชาชนของตนเอง และไม่ควรให้ผู้ได้รู้ เพราะอาจมีผู้ไม่ประสงค์ดีใช้ Password ของท่าน Login เข้าสู่<br>ระบบและทำการแทนท่าน เช่น ตลรายวิชา เท็มรายวิชา<br>ค <u>่าแนะนำในการตั้ง Password หรือ รหัสหา</u><br>1. ความยาว ควรตั้งอย่างน้อย 8 ตัวถัศษา<br>2. ไม่ควรตั้งชื่อ โดยไข้ เช่น ชื่อดังเอง เบอร์โทรศัพท์ ชื่อแฟน เป็นดัน<br>4. ไม่ควรตั้งชื่อ โดยไข้ เช่น ชื่อดังเอง เบอร์โทรศัพท์ ชื่อแฟน เป็นดัน<br>5. ควรแปลียน password อย่างน้อย 1 เดือนครั้ง<br>6. ไม่ควรจิด password อย่างน้อย 1 เดือนครั้ง |

|                                      | ระบบทะเบียนและประเมินผล<br>ศูนย์บริการการศึกษา มหาวิทยาลัยเทคโนโลยีสูรนารี                                                                                |
|--------------------------------------|----------------------------------------------------------------------------------------------------|
|                                      | And Welcome to office of the registrar                                                                                                    |
| THAI                                 | ยินดีต้อนรับ                                                                                                    |
| X ออกจากระบบ                         |                                                                                                    |
| • เปลี่ยนรหัสผ่าน                    | ແດງສຸດວາໄດ້ແລວດວ່າ ສຸດລືກສື                                                                                                    |
| • ระเมียนประวัติ                     | หาวฆางการทางเราะห ฆ้าแพด                                                                                                    |
| <ul> <li>ตรวจสอบข้อมูลษศ.</li> </ul> |                                                                                                    |
| • ทำบันทึกลึงผู้เรียน                | ประกาศเรื่อง                                                                                                    |
| • ข้อมูลนศ.                          | 1. การ Reset Password ในการเข้าสู่ระบบด้วยตนเอง                                                                                                    |
| • ทะเบียนรายชื่อ                     | คณาจารย์/บุคลากร ที่ลืม Password เข้าสู่ระบบ reg.sut.ac.th หรือ ระบบกรรมการคุมสอบ สามารถ Reset Password ด้วยตนเองได้แล้วดังนี้ [อ่านคำแนะนำเพิ่ม<br>เดิม] |
| • ควบคุมการองทะเบียน                 | ประกาศโดย <b>ฝ่ายวิเคราะห์และพัฒนาระบบ</b> วันที่ประกาศ 24 มีนาคม 2564                                                                                    |
| • วิชาที่เปิดสอน                     |                                                                                                    |

|                             | วิธีการปฏิบัติงาน : การรักษาสถ | านภาพนักศึกษา      |
|-----------------------------|--------------------------------|--------------------|
| ศูนย์บริการการศึกษา         | รหัสเอกสาร : WI-CES-3-21       | แก้ไขครั้งที่ : 05 |
| มหาวิทยาลัยเทคโนโลยีสุรนารี | วันที่บังคับใช้ : 15/12/2565   | หน้าที่ : 5 จาก 11 |

2.4 คลิกเมนูตรวจสอบข้อมูลนศ.

|                                                                    | <b>ระบบทะเบียนและประเมินผล</b><br>ศูนย์บริการการศึกษา มหาวิทยาลัยเทคโนโลยีสุรนารี<br>Welcome to office of the registrar                                                                                                    |
|--------------------------------------------------------------------|----------------------------------------------------------------------------------------------------|
| THAI ENGLISH                                                       | ยินดีต้อนรับ                                                                                                    |
| × ลอกจากระบบ<br>● เปลี่มพรพัสต่าพ<br>● ระเบียพประวัติ              | นางสาวปรมาภรณ์ สุขกิตติ                                                                                                    |
| <ul> <li>ตรวจสอบข้อมูลษศ.</li> <li>ทาบพทกผงสูเรยพ</li> </ul>       | ประกาศเรื่อง                                                                                                    |
| <ul> <li>ข้อมูลนศ.</li> </ul>                                      | 1. <u>การจองเวลาตรวจกระดาษคำตอบปรนัย</u>                                                                                                    |
| <ul> <li>ทะเบียนรายชื่อ</li> <li>ควบคุมการองทะเบียน</li> </ul>     | ผู้สอนสามารถจองเวลาตรวจกระดาษคำตอบปรนับ การสอบกลางภาค ภาคการศึกษาที่ 1/2562 ได้ที่ http://reg.sut.ac.th เข้าสู่ระบบ (กรณีเป็นผู้<br>บริหารหรือมีมากกว่า 1 สิทธิ ให้เลือก ระบบสำหรับอาจารย์) และเลือกมนุ "จองตรวจกระดาษกำตอบปรนัย" ==> <del>สู่มือการใช้งาน</del> (โดยสามารถ<br>จองได้ตั้งแต่วันที่ 5 สิงหาคม 2562 ถึงวันที่ 13 กันยายน 2562) |
| • วิชาที่เปิดสอน                                                   | ประกาทโดย สำหาประมวณสและข้อมูลบัณฑิต วันก็ประกาท 23 กรกฎาคม 2562                                                                                                    |
| • บันทึกชั่วโมงสอน                                                 | <ol><li><u>การให้บริการไมค์ลอยประจำอาคารเรียนรวม</u></li></ol>                                                                                                    |
| <ul> <li>เตรียมรายวิชาเปิด</li> <li>สืบของปรียมตารวงสอบ</li> </ul> | เรียนผู้ใช้บริการห้องเรียนทุกท่าน ท่านใดมีความประสงค์ขอใช้ไม่คู่ลอยเพื่อใช้งานในห้องเรียนท่านสามารถติดต่อขอใช้บริการได้ที่ ห้องบริการสื่อ<br>โสด ประจำอาการเรียนรวม 1-2 หรือทีเบอร์โทรทัพท์ 3850 หรือที่ผ่ายบริการสื่อการศึกษา ตูนย์บรรณสารและสื่อการศึกษา โทร. 3064 โดยขอให้<br>ท่านติดต่อขอใช้บริการล่วงหน้า                               |
|                                                                    |                                                                                                    |

| те лацияй                                | ระบบท<br>ศูนย์บริกา<br>238075 นางสาวปรมากร<br>ตรวจสอบ | าะเบียนและประเมิบ<br>กรการศึกษา มหาวิทยาลั<br>อffice of the registrar<br>ณ์ ลุบกิตติ<br>ข้อมลนศ. | เฟลิ<br>ยเทคโนโลยีสูรนารี<br> |     |       |
|------------------------------------------|-------------------------------------------------------|--------------------------------------------------------------------------------------------------|-------------------------------|-----|-------|
| - ค้นรหัสนักศึกษา<br>- ค้นเองทัครประชาชน | โปรดระบุเลขประจำตัวนศ.                                | ei                                                                                               |                               |     | 131 p |
|                                          | ชื่อ                                                  | นามสกุล                                                                                          | และ สถานภาพ ทั้งหม            | R 🔻 | ด้นหา |
|                                          | สาขาวิชา                                              |                                                                                                  |                               | ,   | 1     |
|                                          | จำนวนรายการที่ได้จากการ                               | ด้นหาไม่เกิน 25 ▼                                                                                |                               |     |       |

|                             | วิธีการปฏิบัติงาน : การรักษาสถ | านภาพนักศึกษา      |
|-----------------------------|--------------------------------|--------------------|
| ศูนย์บริการการศึกษา         | รหัสเอกสาร : WI-CES-3-21       | แก้ไขครั้งที่ : 05 |
| มหาวิทยาลัยเทคโนโลยีสุรนารี | วันที่บังคับใช้ : 15/12/2565   | หน้าที่ : 6 จาก 11 |

2.5 ใส่เลขประจำตัวนักศึกษาที่ต้องการ แล้วกดปุ่มค้นหา

|                                          | ระบบทะเบียนและประเมินผล<br>ศูนย์บริการการศึกษา มหาวิทยาลัยเทคโนโลยีสุรนารี<br>Velcome to office of the registrar<br>238075 นางสาวปรมากรณ์ สุขกิตติ |                                      |
|------------------------------------------|----------------------------------------------------------------------------------------------------|--------------------------------------|
| 🗕 คอบกลับ                                | <b>ตรวจสอบข้อมูลนศ</b> . กรอกเลขประจำตัว นศ.                                                                                                    | J                                    |
| - กันวหัสนักศึกษา<br>- กันเลขบัตรประชาชน | โปรดระบุเลขประจำตัวนศ. M<br>ชื่อ นามสกุล และ สถานภาพ (ทั้งหมด<br>สาขาวิชา<br>จำนวนรายการที่ได้จากการค้นหาไม่เกิน 25 v                              | <ul><li></li><li></li><li></li></ul> |

2.6 คลิกที่เลขประจำตัวนักศึกษา

|                                                         | ระบบทะเบียนและประเมินผล<br>ศูนย์บริการการศึกษา มหาวิทยาลัยเทคโนโลยีสุรนารี<br>Welcome to office of the registrar<br>238075 นางสาวปรมากรณ์ สุขกิตติ   |
|---------------------------------------------------------|----------------------------------------------------------------------------------------------------|
| ์ ← ธอมกจับ<br>- คันรหัสนักศึกษา<br>- คันเลขบัตรประชาชน | ตรวจสอบข้อมูลนศ์.<br>กรณาใช้เม้าส์ Click ที่รหัสประจำด้วนศ.เพื่อตรวจสอบข้อมูล<br>1 M1234567 รักดี ดีใจ สำนักวิชาวิศวกรรมศาสตร์<br>RAKDEE DEEJAI ปกติ |

2.7 คลิกปุ่มตรวจสอบจบ จะแสดงข้อมูลโครงสร้างหลักสูตร เลือก แสดงรายละเอียดแบบที่ 1 ทั้งหลักสูตร เพื่อตรวจสอบจำนวนหน่วยกิตลงทะเบียน(CA) จำนวนหน่วยกิตผ่าน(CS) ว่าครบตามหลักสูตรกำหนดหรือไม่

| тна         Емалон           тна         Емалон           + паллёч         на           + паллёч         на | ระบบทะเบียนและประเมินผล<br>รุนย์บริการการศึกษา มหาวิทยาลัยเทคโนโลยีสุรนารี<br>Welcome to office of the registrar<br>238075 หางสาวประการณ์สาทิลดีตราวจสอบข้อมูลแส<br>1M1234567) * รักดี ดีโร<br>ยินดีต้อนรับเข้าสู่ระบบบริการการศึกษา                                                                                                    |
|----------------------------------------------------------------------------------------------------|----------------------------------------------------------------------------------------------------|
| <ul> <li>ดารางเรียน/สอบ</li> <li>ระเมินพประวัติ</li> </ul>                                                  | แบบสารวงคาวนมพงพอเงตอการเห <u>บาการของพูนอบาการทารทาษา</u><br>นักลึกษาโปรจให้ข้อมุลเพื่อการปรับปรุง แก้ไข<br>++ แบบประเมินความพึงพอใจต่อการให้บริการ ดลิกที่นี่ ++                                                                                                    |
| <ul> <li>คาระทำใช้จ่าม/ฤพ</li> <li>เจินผู้มีผมหาวิทธาลัย</li> <li>สะการศึกษา</li> </ul>                     | ประกาศเรื่อง                                                                                                    |
| <ul> <li>ตรวจสอบจบ</li> <li>พิมพ์/เรียนกำร้อง</li> <li>พะเมือนรายชื่อ</li> </ul>                            | <ol> <li><u>Request to modify records history</u>.</li> <li>From the first semester of 2018(6 August 2018) onwards. Students can request revision of historical records data. The student ID, name and currency of the student and the data needs to be modified from to Send E-mail with Scan file. Send to sawet@sut.ac.th</li> </ol> |

DOCUMENT CONTROL ISO-CES

|                                                            |                                                                                                    |                                                      |                                            |                                                    |                                          |                                                          |                             |                                       |                                     | วิธีการปฏิ                                              | บัติงาน :                  | : การรักษาส                          | ถานภาพ            | นักศึกษ        | n        |
|------------------------------------------------------------|----------------------------------------------------------------------------------------------------|------------------------------------------------------|--------------------------------------------|----------------------------------------------------|------------------------------------------|----------------------------------------------------------|-----------------------------|---------------------------------------|-------------------------------------|---------------------------------------------------------|----------------------------|--------------------------------------|-------------------|----------------|----------|
|                                                            | ŕ                                                                                                    | <sub>ขึ้</sub> นย์บริ                                | ริกา                                       | รกา                                                | รศึก                                     | าษา                                                      | ١                           |                                       |                                     | รหัสเอกสา                                               | าร : WI-                   | CES-3-21                             | แก้ไขค            | รั้งที่ :      | 05       |
|                                                            | มหาวิ                                                                                                    | โทยาล้                                               | ้ยเข                                       | าคโเ                                               | ิ่มโล                                    | ยีสุ                                                     | รนา                         | เรื                                   |                                     | วันที่บังคับ                                            | ใช้ : 15                   | /12/2565                             | หน้าที่           | : 7 จ          | าก 11    |
| 238<br>M                                                   | ระบ<br>ศูนย์<br>พะไงส<br>075 มางสาวมไ<br>1234567) •<br>ศิลน !! การตะ                                       | <b>มบกะ</b><br>บริการ<br>พ <i>ะ to ฟ</i><br>รักดี ดี | เปี<br>การ<br>(สาย<br>(สาย<br>โจ<br>เงื่อน | ยนเ<br>ธศึกเ<br>ส <i>ิ the</i><br>กิตติต<br>เไขล้า | <b>แล</b> ะ<br>ษา<br><i>regi</i><br>รวจส | <b>ะป</b><br>มห <sup>.</sup><br>เร <i>ิล</i> -ล<br>เอบข์ | ระเ<br>าวิท<br>้อมล<br>โอษล | <b>เป็น</b><br>ยาลัง<br>นศ.<br>าบนเว็ | <b>ຟລ</b><br>ຍເກຄໂນໂຄ<br>ນນີ້ ເປັນກ | ลยีสุรนารี<br>ารตรวจสอบเบื้องค้                         | ่นเท่านั้น                 |                                      |                   |                |          |
| (1) ร<br>โปร<br>โอร<br>มอก<br>มอก<br>มีสุณ<br>ปิสุณ<br>GP/ | รวจสอบผู้<br>ตเลือก แสด<br>แสด<br>แสด<br>แสด<br>แสด<br>เมือดว่าสุด<br>สุด<br>เมือดว่าสุด<br>สุด<br>-<br>งง | สำเร็จ<br>งข้อมูลสร<br>งรายละเอ้                     | ง กา<br>ป<br>ขดแบ<br>ยดเวย<br>ปศึกษ        | เรศึก<br><mark>มพี่ 1</mark><br>กิตท์ลง<br>มปกติ : | <u>ท้งห</u> ส่<br>52<br>5                | កែដូព<br>រ                                               | ร<br>หน่วยร์<br>รันปี 5     | ▼<br>เสอ<br>วิลที่ผ่าน                | มน ก 2<br>: 30 (ไม่รวม              | เวิทยานิพแข่)                                           |                            |                                      |                   |                |          |
| GP/<br>GP/                                                 | AX ต่ำสุด 3.00<br>A วิชาเอก                                                                                |                                                      | GPA                                        | ×ศได้                                              | 3.67                                     |                                                          |                             |                                       |                                     | mooodouiidou                                            |                            |                                      |                   |                |          |
| GP/                                                        | A คำสุด <b>0.00</b><br>ด คำอธิบาย                                                                          | หน่วยกิด                                             | GPA<br>CA                                  | ศ1ส 0<br>CS (                                      | .00<br>CW (                              | CG                                                       | PT (                        | GPA s                                 | ลานภาพ หน่                          | พร.างพอบพื้พ.แ                                          | 5'911'15191112'1           |                                      |                   |                |          |
| 1.                                                         | แบบ n 2 :<br>สึกษารายวิชา<br>และทำ<br>วิทยานิพนธ์<br>(ไม่น้อยกว่า)                                         | 46                                                   | 5                                          |                                                    |                                          |                                                          |                             |                                       |                                     | เบรดเลอก (แสดงรายส<br>โครงสร้างหลักสูตร<br>ผลการจะเม้ติ | 103060102562               | กลูดร<br>∵พืชศาสตร์-แผน ก 2          | T                 | I              |          |
| 1.1                                                        | ศึกษารายวิชา<br>(ไม่ม้อมอว่า)                                                                              | 30                                                   | )                                          |                                                    |                                          |                                                          |                             |                                       |                                     | พลกา เวย นุรมพ<br>หน่วยกิตต่าสุด 46                     | หน่วยกิตที่ลง 52           | หน่วยกิตที่ม่าน <b>30 (ไม่รวมว</b> ิ | ทยานิพนธ์)        |                |          |
| 1.2                                                        | วิชาบังกับ                                                                                                 | 9                                                    | 9                                          | 9                                                  | -                                        | 29                                                       | 29                          | 3.22                                  |                                     | ปิสุงสุด -<br>GPAX                                      | ปีศึกษาปกติ 5              | ช้นปี 5                              |                   |                |          |
| 1.3                                                        | รีชาเสือก (ไม่<br>น้อยกว่า)                                                                                | 21                                                   | 27                                         | 21                                                 | -                                        | 81                                                       | 81                          | 3.86                                  |                                     | GPAX dinga 3.00                                         | GPAX ค้ได้ <b>3.67</b>     |                                      | DAC               |                |          |
| 2.                                                         | วิทยานิพนธ์ (ไม<br>นัญกว่า)                                                                                | 16                                                   | 16                                         | 16                                                 | -                                        | -                                                        | -                           | -                                     |                                     | GPA dhan 0.00                                           | GPA ก็ได้ <b>0.00</b>      |                                      | TAS:              | ,<br>,         |          |
| 3.                                                         | การสอบ                                                                                                    | 0                                                    |                                            | -                                                  | -                                        | -                                                        | -                           | -                                     |                                     | รายวชา<br>1. แบบ ก 2 : ศึกษารายวิชาแล                   | ะฟาวิทยานิพนธ์ (ไม่น้อย    | กว่า)                                | CA PI AVG I       | MAX 1          | 2 3 4    |
| 4.                                                         | อื่นๆ                                                                                                    | 0                                                    | - 1                                        | -                                                  | -                                        | -                                                        | -                           | -                                     |                                     | 1.1 ศกษารายวชา (ามนอยกวา<br>1.2 วิชาบังคับ              | )                          | PASS                                 | IIN 9 CR PASS 9   | R              | GPA 3.22 |
| и                                                          | น่วยกิตที่ลง                                                                                               | CS mi                                                | ้วยกิต                                     | ที่ผ่าน                                            | C                                        | W                                                        | หน่วย                       | กิตรอเก                               | 58                                  | 322571- EXPERIMENTAL D<br>1:                            | ESIGNS AND ANALYSIS        |                                      | 3 10.5 3.50       | 3.50 B+ 1/59   |          |
| і И<br>91                                                  | นวยกตคะแนน<br>เมายถึง รายวิชาที่น่                                                                         | PI จาเ<br>โกศึกษาลง                                  | แวนคะ<br>ทะเบีย                            | ะแนน<br>หเศียบ                                     | G<br>แท่ากับ                             | มหาย"                                                    | กะแน<br>ริชาให              | นเฉลย<br>เหล้กสุด                     | 9                                   | 3225/3- ADVANCED CROP<br>1:                             | SCIENCE                    | 4 (4-0-8)                            | 4 12.0 3.00       | 3.00 B 1/59    |          |
| ) и                                                        | มายถึง รายวิชาเอเ                                                                                          | n                                                    |                                            |                                                    |                                          |                                                          |                             |                                       |                                     | 1:<br>322682, M CC CEMINAR I                            |                            | 1 (1-0-2)                            | 1 2 5 2 50        | 3.50 B+ 3/60   |          |
|                                                            |                                                                                                    |                                                      |                                            |                                                    |                                          |                                                          |                             |                                       |                                     | 1:<br>1.<br>1.354(1/200 (1/1/2010))                     |                            | DASS                                 | MIN 21 CR DASS 21 | CR             | GDA 3.86 |
|                                                            |                                                                                                    |                                                      |                                            |                                                    |                                          |                                                          |                             |                                       |                                     | 109741- PLANT BIOCHEMI                                  | STRY                       | (400)                                |                   | -              | GPA 5.66 |
|                                                            |                                                                                                    |                                                      |                                            |                                                    |                                          |                                                          |                             |                                       |                                     | 322511- PLANT BREEDING                                  | TECHNIQUES                 | 3 (2-3-4)                            | 3 12.0 4.00       | 4.00 #P 3/58 A | 1/59     |
|                                                            |                                                                                                    |                                                      |                                            |                                                    |                                          |                                                          |                             |                                       |                                     | 322531- INSECT STRUCTU<br>1:                            | RE AND FUNCTION            | 3 (3-0-6)                            |                   |                |          |
|                                                            |                                                                                                    |                                                      |                                            |                                                    |                                          |                                                          |                             |                                       |                                     | 322532- INSECT ECOLOGY<br>1:                            |                            | 3 (2-3-4)                            | · · ·             | •              |          |
|                                                            |                                                                                                    |                                                      |                                            |                                                    |                                          |                                                          |                             |                                       |                                     | 322533- ENTOMOLOGICAL<br>1:                             | TECHNIQUE PRACTICUN        | 4 (2-6-4)                            |                   |                |          |
|                                                            |                                                                                                    |                                                      |                                            |                                                    |                                          |                                                          |                             |                                       |                                     | 322541- PLANT PATHOGE<br>1:                             | IS                         | 4 (3-3-6)                            |                   | -              |          |
|                                                            |                                                                                                    |                                                      |                                            |                                                    |                                          |                                                          |                             |                                       |                                     | 322542- PLANT PATHOLOG<br>1:                            | SICAL TECHNIQUES           | 4 (2-6-4)                            |                   | •              |          |
|                                                            |                                                                                                    |                                                      |                                            |                                                    |                                          |                                                          |                             |                                       |                                     | 322543- WEED ECOLOGY                                    | AND MANAGEMENT<br>BUSINESS | 3 (3-0-6)<br>3 (3-(0-6)              |                   |                |          |
|                                                            |                                                                                                    |                                                      |                                            |                                                    |                                          |                                                          |                             |                                       |                                     | 2:                                                      |                            | 5 (5 3-8)                            |                   |                |          |

- CR PASS - CR

3 12.0 4.00 4.00 #P 2/59 A 1/60

PASS IN 16 CR PASS 16 CR GPA 0.00 16 (0-0- 16 - - - P 2/59 P 3/59 P 1/60 P 2/60

GPA 0.00

GPA 0.00

3 (2-3-4) 3 (3-0-6)

1 (1-0-2)

3 (0-9-0)

3 (3-0-6)

PASS

 322655 - INDRIDUAL STUDY IN SEED TECHNOLOGY
 1 (1-0-2)

 322671- CROP SIMULATION MODELING
 3 (2-34)

 322672- RESERCH REPORT WITIG AND MANUSCRIPT REPARATION 2 (1-3-2)
 1 (1-3-2)

 322672- ADVANCED STATISTICS FOR EXPERIMENTAL RESEARCH
 3 (2-0-6)

CS หน่วยกิตที่ผ่าน CW หน่วยกิตรอเก PT จำนวนละแหน GPA กะแนหเฉลีย ที่นักศึกษาฉงทะเบียนเทียบเท่ากับรายวิชาในหลักสูตร

322674- PERSPECTIVES IN CROP SCIENCE STRATEGIES

1: 322712- QUANTITATIVE GENETICS IN PLANT BREEDING

1: 322684- GRADUATE SPECIAL PROBLEMS

322711- ADVANCED PLANT BREEDING II

1: 2. วิทยานิพนธ์ (ไม่น้อยกว่า) 322892- M.SC. THESIS A 2 l: 3. การสอบประมวลความรู้ 900001- COMPREHENSIVE EXAMINATION

|                             | วิธีการปฏิบัติงาน : การรักษาสถ | านภาพนักศึกษา      |
|-----------------------------|--------------------------------|--------------------|
| ศูนย์บริการการศึกษา         | รหัสเอกสาร : WI-CES-3-21       | แก้ไขครั้งที่ : 05 |
| มหาวิทยาลัยเทคโนโลยีสุรนารี | วันที่บังคับใช้ : 15/12/2565   | หน้าที่ : 8 จาก 11 |

<u>ขั้นตอนที่</u> 3. บันทึกข้อมูลลงระบบทะเบียนและประเมินผล

- 3.1 เข้าระบบลงทะเบียน คลิกเมนู งานบริการทั่วไป
- 3.2 เลือก ข้อ 4. ลงทะเบียนรักษาสภาพ-ลาพัก-คืนสภาพ

|      | ระ    | บบลงทะเบียน                                                       |                                                                                           |           |        |
|------|-------|-------------------------------------------------------------------|-------------------------------------------------------------------------------------------|-----------|--------|
| คลิก | 100 - | มหาวิทยาลัยเทคโนโลยีสุรนารี<br>Suranaree University of Technology | REG:F20-01-06<br>prgMAINTAIN                                                              | ระบบลงท   | ะเบียน |
|      |       | งานบริการทั่วไป                                                   | บริการ                                                                                    |           |        |
|      | L i   | ระเบียนนักศึกษา                                                   | 1 : รับ/ตรวจ ใบลงทะเบียน                                                                  | ਕ 2       | S      |
|      |       | ระบบงานสนับสนุน                                                   | 2 : ทำรายการลงทะเบียน- พิเศษ                                                              | เลอก ขอ 4 |        |
|      |       | รายงานผล                                                          | 3 : ลงทะเบียนเป็นชุดสำหรับ นศ. ปี 1                                                       |           | _      |
|      |       | รายชื่อลงทะเบียน                                                  | 4 : ลงทะเบียนรักษาสภาพ-ลาพัก-คืนสภาพ                                                      |           |        |
|      |       | รายชื่อ-ตรวจสอบ                                                   | 5 : แก้ไขแบบการศึกษา-วิชาเรียนแทน                                                         |           | m      |
|      |       | ข้อมูลระบบ                                                        | 6 : ยกเลิกรายการลงทะเบียน                                                                 |           | C      |
|      |       | ระบบงานอื่นๆ                                                      | / : ยกเลกรายการลงทะเบยน เบนชุด                                                            |           | -      |
|      |       | รายงานสถิติ                                                       | 8 : ถอนรายการลงทะเบยน เบนชุด<br>0 : รับเรื่องรับเรื่องการลึงที่สำนักง                     |           |        |
|      |       | ตารางข้อมูล                                                       | 9 : บนทกพนสภาพนกศกษา (สบหนทศาง)<br>10 : พันซื้อมัดซื้อพวลวอออ (ไม่อนหนี้)                 |           | $\leq$ |
|      |       | กลุ่มงานสหกิจ                                                     | 10 : บันทึกพันสภาพนักศึกษา (เมลบหน้)<br>11 : บันทึกพันสภาพนักศึกษา (ลบหนี้ที่ค้าง) เป็นชด | 3         | m      |
|      |       |                                                                   |                                                                                           |           | 2      |

3.3 แสดงหน้าจอดังรูป เพื่อใส่รหัสนักศึกษา ระบุปี/ภาค ระบุประเภท N:ภายใน 5 สัปดาห์ หรือ Y: ภายหลัง 5 สัปดาห์ เลือกสถานะ 11: รักษาสถานภาพ กดปุ่มตรวจสอบ จะแสดงค่าธรรมเนียมที่นักศึกษาจะต้องชำระ ดังรูป

| 🔳 prgMAIN<br>อิเปิทธิปไ                                                       | tain<br>ยนรักษาสภาพ-ลาพัก-คัน                                                    | ะเภาพ (                         |                                                                       |                    |                 | <u>□</u> 23 |
|-------------------------------------------------------------------------------|----------------------------------------------------------------------------------|---------------------------------|-----------------------------------------------------------------------|--------------------|-----------------|-------------|
| <u>ก่อนก</u><br>พิมพ์รหัสนศ                                                   | รปรับสถานะ ต้องตรวจสอบปี/ภาคปัจจุบันในปฏิที<br>ให้เท่ากันกับปี/ภาคที่จะปรับสถานะ | านการศึกษา<br><u>R</u> ผลรายการ | ระบุปี/ภาค<br>รายละเอียดการชำระเงินสำห                                | รับค่าใช้จ่ายในภาค | จการศึกบ        | ษานี้       |
| รหัสนศ.                                                                       | ปีการศึกษา                                                                       | ภาค 🦳                           | 🧹 ค่าใช้จ่าย                                                          | ~ 티                | 20 <del>-</del> | คงค้าง 👻    |
|                                                                               |                                                                                  | ชั้นปีที่ : 5                   |                                                                       |                    |                 |             |
| 1:-                                                                           | 1 : ปริญญาตรี                                                                    |                                 |                                                                       |                    |                 |             |
| 10700 : สานส<br>10716010155<br>- ยังไม่มีข้อมูส<br>- ยังไม่มีข้อมูส<br>ประเภท | วชาวควกรรมศาสตร<br>0 : วิศวกรรมอิเล็กทรอนิกส์-<br>-<br>-<br>N : ภายใน 5 สัปดาห์  |                                 | i่องปรับลดจะปรากฏโดย<br>ัตโนมัติ กรณีชำระเงิน<br>inaงทะเบียนเรียนแล้ว |                    |                 |             |
| ปรับลด                                                                        |                                                                                  |                                 | Record: Idd                                                           | 🗵 🛤 📉 No Filt      | er Sea          | arch        |
| สถานะ                                                                         | 11:รักษาสภาพ 🗸 <u>P</u> ทำรายการ                                                 | <u>V</u> ตรวจสอบ                | ดับเบิ้ลคลิก ที่รหัสค่าใช้จ่าย                                        | ที่ไม่ต้องการตรวจ  | สอบการ          | ช่าระเงิน   |
| ด่าธรรมเนียม                                                                  | าดตรวจสอบ เพื่อดูค่า ผังบัญชี 14                                                 | 1001 จำนวน500                   | รหัสค่าใช้จ่ายที่ไม่ต้องการต                                          | รวจสอบการชำระเงื   | งิน             |             |
| 1801 ค่า                                                                      | <sup>จงทะเบียนรักษาสภาพ</sup> เลือกสถานะ 5                                       | 00                              |                                                                       |                    |                 |             |

|                             | วิธีการปฏิบัติงาน : การรักษาสถ | านภาพนักศึกษา      |
|-----------------------------|--------------------------------|--------------------|
| ศูนย์บริการการศึกษา         | รหัสเอกสาร : WI-CES-3-21       | แก้ไขครั้งที่ : 05 |
| มหาวิทยาลัยเทคโนโลยีสุรนารี | วันที่บังคับใช้ : 15/12/2565   | หน้าที่ : 9 จาก 11 |

3.4 หลังจากตรวจสอบความถูกต้องแล้ว กดปุ่มทำรายการ เพื่อบันทึกข้อมูล และกดผลรายการ

## จะแสดงหน้าจอ ดังรูป

| prgENROLL          | 15.e                   | 1. A         |              |                                        |                                           |                                                     | ×                                                              |
|--------------------|------------------------|--------------|--------------|----------------------------------------|-------------------------------------------|-----------------------------------------------------|----------------------------------------------------------------|
| องพรเบล            | แร้กษาสภาพ-            | อาาพัก-คั    | 1            | 15506220 S STAT                        | d. B5506330                               | ปีการศึกษา 2559 ภาค 2                               |                                                                |
| รายวิชาที่ลงทะเบีย | น                      |              |              |                                        |                                           |                                                     | <u>F</u> สถานะทางการเงิน                                       |
| รายวิชา ชื่อวิช    | <u>n</u>               | ุกลุ่ม CR    | เกรด ระบบ สะ | ริกษาสภาพการเป็นนิก<br>ถึงนี้ต้องช่อยช | เศกษา                                     | Preview                                             |                                                                |
|                    |                        |              |              |                                        | มหนดองชาระ<br>รวมหน่วยกิต 0               | หน่วย 0 วิชา                                        | <u>P</u> พิมพ์ใบลงหะเบียน                                      |
|                    |                        |              |              |                                        | จำกัดหน่วยกิต 22                          | <u>G</u> พิมพ์ใบรับทั่วไป                           |                                                                |
|                    |                        |              |              |                                        |                                           |                                                     | <u>C</u> พิมพ์ใบรับ-CARD                                       |
|                    |                        |              |              |                                        | 1110001010                                |                                                     | <u>A</u> พิมพ์ใบรับรวม                                         |
|                    |                        |              |              |                                        | T= S:โดยนศ.,R:โดยเ<br>S=N:ลงปกติ, L:ลงสาย | จ้าหน้าที่,A:โดย อ. ที่ป<br>ย,A:ลงเพิ่มลดเปลี่ยน, \ | เร็กษา, F:บังคับโดยเจ้าหน้าที่<br>W:ถอน H:รักษาสภาพ, R:คืนสภาพ |
| E ประวัติรายการ (  | เลือกรายการ Spacebar เ | เพื่อพิมพ์ ) |              |                                        | ประวัติรายการย่อย                         |                                                     |                                                                |
| ทีTSW เมือ         | โดย                    | จาก          | พิมพ์เมือ    | เลขอ้า                                 | R รายวิชา                                 | ชื่อวิชา                                            | กลุ่ม CR ระบบ คชา                                              |
|                    | ,                      |              |              |                                        |                                           |                                                     |                                                                |

## 3.5 กดปุ่มสถานะทางการเงิน จะแสดงหนี้สินที่นักศึกษาจะต้องชำระ แจ้งนักศึกษาทำการชำระเงิน

| 📧 prgE<br>ភាឌ <i>i</i>        | nrollFee             | eSear<br>กระบ  | ch<br>ภป์ฮิน                  |                               |                                                   |        |                |         |              |         |                           | รท่ | เัสนศ.                       | c | <u> </u> |
|-------------------------------|----------------------|----------------|-------------------------------|-------------------------------|---------------------------------------------------|--------|----------------|---------|--------------|---------|---------------------------|-----|------------------------------|---|----------|
| 💽 ค้างช่                      | าระ 🗌                | ช่าระแ         | ລ້ວ                           |                               |                                                   |        |                |         |              | พิมพ์ร  | รายการ                    | ภาร | ะหนี้สินรวม                  | 6 | ,200.00  |
| ວັນເວລາ<br>11/11/2<br>28/10/2 | 2559 12:<br>2559 14: | 00:58<br>51:53 | ปีภาค<br>2559 - 2<br>2559 - 1 | ค่าใช้จ่า<br>1801 :<br>5000 : | ย<br>ค่าลงทะเบียนรักษาสภา<br>เงินยืมเพื่อการศึกษา | W      | วิชา<br>:<br>: |         |              |         | ยอด<br>500.00<br>5,700.00 | )   | คงค้าง<br>500.00<br>5,700.00 |   |          |
|                               |                      |                |                               |                               |                                                   |        |                |         |              |         |                           |     |                              |   |          |
|                               |                      |                |                               |                               |                                                   |        |                |         |              |         |                           |     |                              |   |          |
|                               |                      |                |                               |                               |                                                   |        |                |         |              |         |                           |     |                              |   |          |
| สถานะ-                        | ผ่อนช่าระ            | :              |                               | ทุนการศ์                      | ึกษา                                              |        |                |         |              |         |                           |     |                              |   | ภาพ      |
| ปีภาค                         | สถาน ผ่              | อน ผ่อ         | อนผัน ^                       | ปีภาค                         | ทุน                                               | Limit  | รับ            | เหลือ   | หมายเห \land |         |                           |     |                              |   |          |
| 2555-1                        | 10 -                 |                |                               | 2555-1                        | 100:ทุนกยศทุนกรอ                                  | 17200  | 17200          | 0       |              |         |                           |     |                              |   |          |
| 2555-2                        | 10 -                 |                |                               | 2555-2                        | 100:ทุนกยศทุนกรอ                                  | 11000  | 11000          | 0       |              |         |                           |     |                              |   |          |
| 2555-3                        | 10 -                 |                |                               | 2555-3                        | 100:ทุนกยศทุนกรอ                                  | 8550   | 8550           | 0       |              |         |                           |     |                              |   |          |
| 2556-1                        | 10 -                 |                |                               | 2556-1                        | 719:ทุนเรียนดีสำหรับเ                             | 11500  | 11500          | 0       | ¥            |         |                           |     |                              |   |          |
| 2556-2                        | 10 -                 |                | ~                             | <                             |                                                   |        |                |         | >            |         |                           |     |                              |   |          |
| สถานะน                        | ศ.: 10:              | =นศ.บั         | จจุบัน , 11=                  | กษาสภา                        | พ , 12 -19= ลาพักการ                              | ศึกษา, | 40=ส่าเร็      | จการศึก | ษา,>=50 เ    | พ้นสภาพ |                           |     |                              |   |          |

| ٨                           | วิธีการปฏิบัติงาน : การรักษาสถ | านภาพนักศึกษา       |
|-----------------------------|--------------------------------|---------------------|
| ศูนย์บริการการศึกษา         | รหัสเอกสาร : WI-CES-3-21       | แก้ไขครั้งที่ : 05  |
| มหาวิทยาลัยเทคโนโลยีสุรนารี | วันที่บังคับใช้ : 15/12/2565   | หน้าที่ : 10 จาก 11 |

<u>ตารางค่าธรรมเนียม</u>

| รุ่นปีการศึกษา              | ค่าบำรุงมหาวิทยาลัย ค่าบำรุงกิจกรรม<br>นักศึกษา |                     | ค่ารักษาสถานภาพนักศึกษา     |  |  |
|-----------------------------|-------------------------------------------------|---------------------|-----------------------------|--|--|
| <u>ระดับปริญญาตรี</u>       |                                                 |                     |                             |  |  |
| ก่อนปี 2556                 | 5,000 บาท/ปี                                    | 200 บาท/ปี          | 500 บาท/ภาค                 |  |  |
| ตั้งแต่ปี 2556              | 10,000 บาท/ปี                                   | 400 บาท/ปี          | 500 บาท/ภาค                 |  |  |
| <u>ระดับบัณฑิตศึกษา</u>     |                                                 |                     |                             |  |  |
| ก่อนปี 2556                 | 10,000 บาท/ปี                                   | 200 บาท/ปี          | 1,500 บาท/ภาค               |  |  |
| ตั้งแต่ปี 2556              | 20,000 บาท/ปี                                   | 400 บาท/ปี          | 1,500 บาท/ภาค               |  |  |
| <u>หลักสูตรนอกเวลา</u>      | แมคคาทรอนิกส์,การบริเ                           | หารงานก่อสร้าง และก | ารจัดการพลังงาน             |  |  |
| ระดับปริญญาตรี              | เหมาจ่าย 17,00                                  | )0 บาท/ภาค          | 500 บาท/ภาค                 |  |  |
| บัณฑิตศึกษาก่อนปี 2555      | เหมาจ่าย 55,0                                   | )00 บาท/ปี          | ไม่มี                       |  |  |
|                             |                                                 |                     | นศ.ที่ใช้เวลาเรียนเกิน      |  |  |
| น้อเติดสื่อมอดีมเคยี่ 2555  |                                                 | <u>ک</u> میں ج      | ค่าธรรมเนียม 25,000 บาท/ภาค |  |  |
| U662 U19191111 1919690 2000 | เทม เข เย 80,0                                  |                     | (ป.โท) 2 ปี (160,000)       |  |  |
|                             |                                                 |                     | (ป.เอก) 3 ปี (240,000)      |  |  |

ขั้นตอนที่ 4. จัดเก็บคำร้องขอรักษาสถานภาพการเป็นนักศึกษา

4.1 บัณฑิตศึกษา แฟ้มบัณฑิตศึกษารักษาสถานภาพ

4.2 ระดับปริญญาตรี แฟ้มปริญญาตรีรักษาสถานภาพ

#### 3. ข้อควรระวัง

 ตรวจสอบนักศึกษาที่ยื่นขอรักษาสถานภาพการเป็นนักศึกษา ระยะเวลาการศึกษาจะต้องไม่เกินตามที่ หลักสูตรกำหนด

2. นักศึกษาหลักสูตรนอกเวลา (เหมาจ่าย) และเวลาเรียนเกินจากหลักสูตรที่กำหนด ให้สังเกตค่าธรรมเนียม รักษาสถานภาพ เช่น นักศึกษาปริญญาเอก หลักสูตรเหมาจ่าย 80,000 บาท เมื่อเรียนครบ 3 ปีแล้ว ในภาคการศึกษา ถัดไปค่ารักษาสถานภาพจะต้องเป็น 25,000 บาท/ภาคการศึกษา

|                             | วิธีการปฏิบัติงาน : การรักษาสถานภาพนักศึกษา |                     |  |  |  |
|-----------------------------|---------------------------------------------|---------------------|--|--|--|
| ศูนย์บริการการศึกษา         | รหัสเอกสาร : WI-CES-3-21                    | แก้ไขครั้งที่ : 05  |  |  |  |
| มหาวิทยาลัยเทคโนโลยีสุรนารี | วันที่บังคับใช้ : 15/12/2565                | หน้าที่ : 11 จาก 11 |  |  |  |

## 4. แบบสอบทานการปฏิบัติงาน (Check list)

|                                                                                                    | ผลการบ             | 00010011000 |          |  |
|----------------------------------------------------------------------------------------------------|--------------------|-------------|----------|--|
| 11.1201.121311.13                                                                                                    | ปฏิบัติ ไม่ปฏิบัติ |             | หมายเหตุ |  |
| <ol> <li>ตรวจสอบนักศึกษากรอกใบคำร้อง ถูกต้องครบถ้วนพร้อมลงลายมือชื่อ<br/>ระบุเหตุผลการขอรักษาสถานภาพนักศึกษา ผู้มีอำนาจพิจารณาอนุมัติและ</li> </ol> |                    |             |          |  |
| ย่าย เกิทถาภฤษณ์ 1                                                                                                    |                    |             |          |  |
| <ol> <li>บนทกขอมูลในระบบทะเบียนและประเมนผล ตรวจสอบสถานะและ<br/>ค่าใช้จ่าย</li> </ol>                                                                |                    |             |          |  |
| 3. รายงานรักษาสถานภาพนักศึกษา ตรวจสอบกับใบคำร้อง                                                                                                    |                    |             |          |  |
| 4. จัดเก็บใบคำร้อง                                                                                                    |                    |             |          |  |